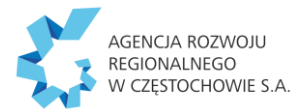

## INSTRUKCJA GENEROWANIA POTWIERDZENIA ZGŁOSZENIA DO UBEZPIECZEŃ (ZUS PUE)

## <u>Uwaga!</u>

Zaświadczenie można otrzymać także w wersji papierowej, udając się do Zakładu Ubezpieczeń Społecznych.

1. Zaloguj się do ZUS PUE (Platforma Usług Elektronicznych): https://www.zus.pl/ezus/logowanie

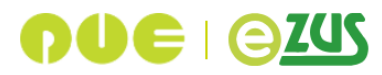

PUE ZUS zmienia się w eZUS

## Zaloguj się do eZUS

Wybierz metodę logowania do konta w eZUS. Nie masz konta w eZUS? Zarejestruj się

| Login |  |
|-------|--|
|-------|--|

| Hasło       |                    |
|-------------|--------------------|
|             | •                  |
|             | Nie pamiętam hasła |
| Zaloguj się |                    |
|             |                    |

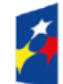

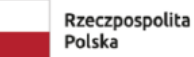

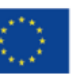

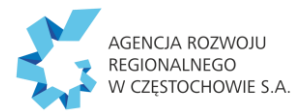

2. Potwierdź i przejdź dalej.

| Weryfikacja kodem                                         |                                                                |  |  |  |
|-----------------------------------------------------------|----------------------------------------------------------------|--|--|--|
| Na numer telefonu <b>+48</b><br>minut). Wpisz go poniżej. | wysłaliśmy Ci kod weryfikacyjny nr 1 z 14.01.2025 r. (ważny 10 |  |  |  |
| Kod weryfikacyjny                                         |                                                                |  |  |  |
|                                                           |                                                                |  |  |  |
| Wyślij kod jeszcze raz                                    |                                                                |  |  |  |
| Dalej                                                     |                                                                |  |  |  |
|                                                           | Wyloguj się                                                    |  |  |  |

3. Wejdź w zakładkę "Ubezpieczony", w "Panelu Ubezpieczonego" wybierz "Ubezpieczenia i płatnicy".

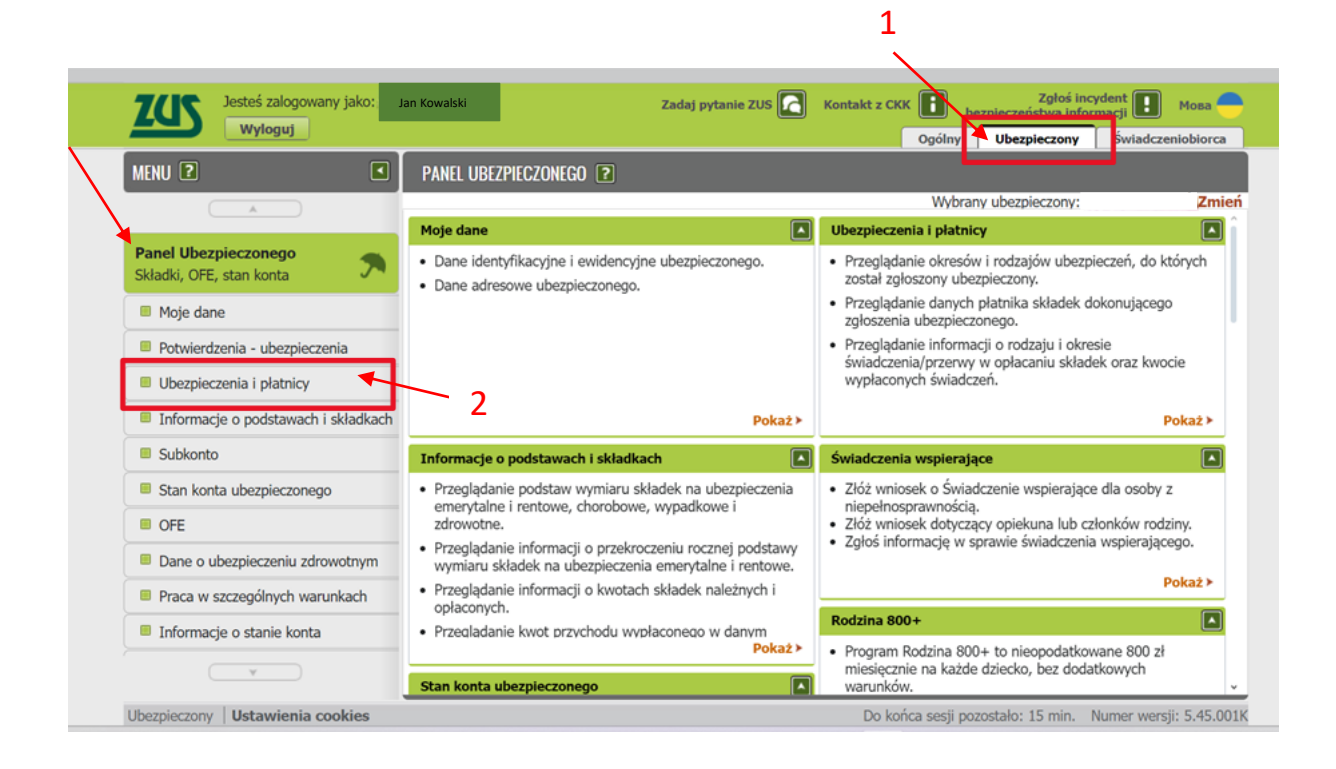

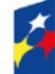

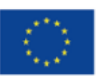

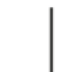

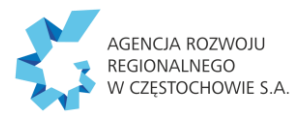

4. kliknij przycisk "Zapisz jako".

|                                                  | Ubezpieczenia i płatnicy *                                                                                                    |                             |                                                                                |                                    |
|--------------------------------------------------|----------------------------------------------------------------------------------------------------|-----------------------------|--------------------------------------------------------------------------------|------------------------------------|
| Panel Ubezpieczonego<br>Składki, OFE, stan konta | Okres ubezpi<br>ze zgł                                                                                                    | eczenia zgodnie<br>oszeniem | Tytuł ubezpieczenia (kod)                                                      | Płatnik 🗸                          |
|                                                  | od                                                                                                    | do                          |                                                                                |                                    |
| Moje dane                                        | 📪 🛛 Filtr w                                                                                                    | yłączony                    |                                                                                |                                    |
| Potwierdzenia - ubezpieczenia                    | 0 2024-10-01                                                                                                    |                             | pracownik podlegający ubezpieczeniom<br>społecznym i ubezpieczeniu zdrowotnemu | Nazwa zakładu pracy Ubezpieczonego |
| Ubezpieczenia i płatnicy                         |                                                                                                    |                             | (0110)                                                                         |                                    |
| Informacje o podstawach i składkach              |                                                                                                    |                             |                                                                                |                                    |
| Subkonto                                         |                                                                                                    |                             |                                                                                |                                    |
| Stan konta ubezpieczonego                        | 3                                                                                                    |                             |                                                                                |                                    |
| I OFE                                            | Elementy 1 - 1                                                                                                    | z 1                         | 10   25   50   100                                                             | ₩4 1 >>> №                         |
| Dane o ubezpieczeniu zdrowotnym                  | Zamów dane a                                                                                                    | rchiwalne                   |                                                                                | Zapisz jako 🔻 Drukowanie / podgląd |
| Praca w szczególnych warunkach                   | h Szczegóły Świadczenia i przerwy Dane płatnika                                                                                                    |                             |                                                                                |                                    |
| Informacje o stanie konta                        | * Dane dotyczące ubezpieczenia zdrowotnego pochodzą z dokumentów ubezpieczeniowych, które złożył Twój płatnik składek.<br>Samo zgłoszenie nie oznacza, że masz prawo do korzystania ze świadczeń opieki zdrowotnej finansowanych ze środków |                             |                                                                                |                                    |
| ¥                                                | publicznych.                                                                                                    |                             |                                                                                |                                    |

5. Zapisz dokument w formacie PDF

|                                                  | Ubezpieczenia i płatnicy *                                                                                                    |      |                                                                                |                                    |  |
|--------------------------------------------------|----------------------------------------------------------------------------------------------------|------|--------------------------------------------------------------------------------|------------------------------------|--|
| Panel Ubezpieczonego<br>Składki, OFE, stan konta | Okres ubezpieczenia zgodnie<br>ze zgłoszeniem                                                                                                    |      | Tytuł ubezpieczenia (kod)                                                      | Płatnik 🗸                          |  |
| - Main dans                                      | od                                                                                                    | do   |                                                                                |                                    |  |
| Moje dane                                        | 🗯 Filtr wyłąc                                                                                                    | zony |                                                                                |                                    |  |
| Potwierdzenia - ubezpieczenia                    | 0 2024-10-01                                                                                                    |      | pracownik podlegający ubezpieczeniom<br>społecznym i ubezpieczeniu zdrowotnemu | Nazwa zakładu pracy Ubezpieczonego |  |
| Ubezpieczenia i płatnicy                         |                                                                                                    |      | (0110)                                                                         |                                    |  |
| Informacje o podstawach i składkach              |                                                                                                    |      |                                                                                | XLS                                |  |
| Subkonto                                         |                                                                                                    |      |                                                                                | CSV                                |  |
| Stan konta ubezpieczonego                        | =                                                                                                    |      |                                                                                |                                    |  |
| OFE                                              | Elementy 1 - 1 z 1                                                                                                    | L    | 10   25   50   100                                                             |                                    |  |
| Dane o ubezpieczeniu zdrowotnym                  | Zamów dane archiwalne Zapisz jako 🔻 Drukowanie / podgł                                                                                                    |      |                                                                                | Zapisz jako 🔻 Drukowanie / podgląd |  |
| Praca w szczególnych warunkach                   | zególnych warunkach Świadczenia i przerwy Dane płatnika                                                                                                    |      |                                                                                |                                    |  |
| Informacje o stanie konta                        | ta * Dane dotyczące ubezpieczenia zdrowotnego pochodzą z dokumentów ubezpieczeniowych, które złożył Twój płatnik składek.<br>Samo zdoszenie nie oznacza, że masz prawo do korzystania ze świadczeń opieki zdrowotnej finansowanych ze środków |      |                                                                                |                                    |  |
| ¥                                                | publicznych.                                                                                                    |      |                                                                                |                                    |  |
|                                                  |                                                                                                    |      |                                                                                |                                    |  |

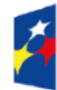

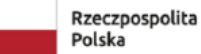

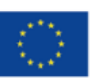

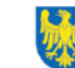

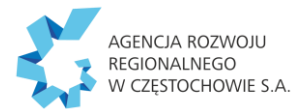

6. Wygenerowany dokument należy opatrzeć podpisem: " **Za zgodność z oryginałem**" wraz z datą i podpisem uczestnika i przedłożyć do Operatora projektu.

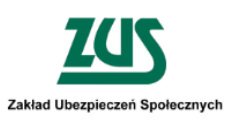

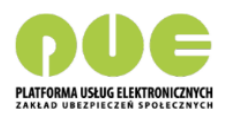

Ubezpieczony: Jan Kowalski PESEL:

## Ubezpieczenia i płatnicy

| Początek okresu<br>ubezpieczenia<br>zgodnie ze<br>zgłoszeniem | Koniec okresu<br>ubezpieczenia<br>zgodnie ze<br>zgłoszeniem | Tytuł ubezpieczenia (kod)                                                             | Płatnik                            |
|---------------------------------------------------------------|-------------------------------------------------------------|---------------------------------------------------------------------------------------|------------------------------------|
| 2024-10-01                                                    |                                                             | pracownik podlegający ubezpieczeniom<br>społecznym i ubezpieczeniu zdrowotnemu (0110) | Nazwa zakładu pracy Ubezpieczonego |

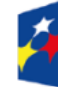

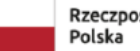

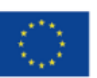

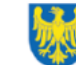